## Ajuste de VER % SONRISA/NOMBRE

"VER % SONRISA/NOMBRE" le permite ajustar los elementos a mostrar cuando los rostros son detectados.

La opción sólo se visualiza cuando "PRIOR. TOQUE AE/AF" se ajusta en "RASTREO DE CARA".

1 Abra el monitor LCD y seleccione el modo de vídeo o imagen fija.

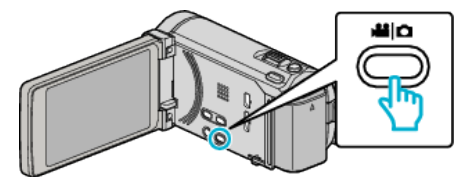

- Aparece el icono de modo vídeo o imagen fija.
- 2 Pulse "MENU".

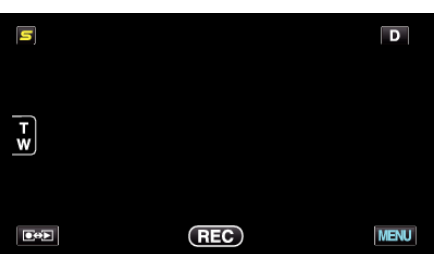

3 Pulse "VER % SONRISA/NOMBRE".

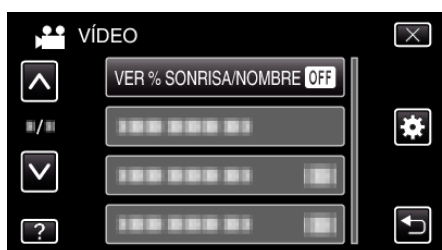

4 Pulse el ajuste deseado.

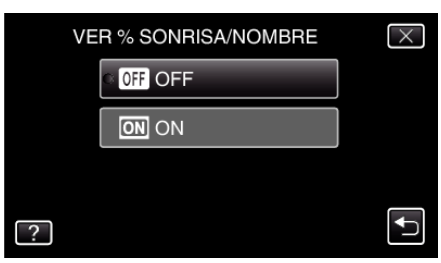

| Ajuste | Detalles                                                                                 |
|--------|------------------------------------------------------------------------------------------|
| OFF    | Sólo muestra los cuadros cuando los rostros son detectados.                              |
| ON     | Muestra los cuadros, nombres y niveles de sonrisa (%) cuando los rostros son detectados. |

 Cuadro: Aparece alrededor de los rostros detectados. Nombre: Aparece para rostros registrados. Nivel de sonrisa: Aparece en valor (0 % - 100 %) para sonrisas detectadas.

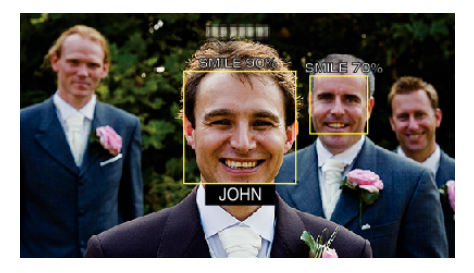

## Nota : -

- La cámara puede detectar hasta 16 rostros. Aparecerán los niveles de sonrisa de hasta 3 de los rostros de mayor tamaño visualizados en la pantalla.
- Es posible que algunos rostros no sean detectados dependiendo del entorno de filmación.
- Puede registrar información de autenticación personal como rostro, nombre y nivel de prioridad de una persona antes de grabar.
- Aparecerán hasta 3 nombres registrados según el nivel de prioridad.
- "VER % SONRISA/NOMBRE" se ajusta a "ON" cuando se activa el modo demo.